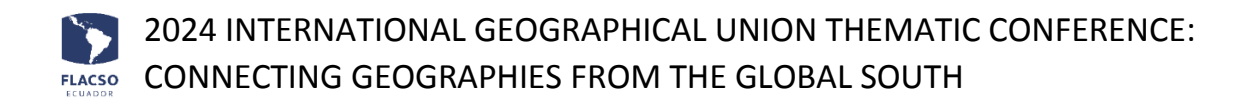

# Guide for registration and payment

Access to the web site of the Conference:

https://www.flacso.edu.ec/ugiglobalsouth2024

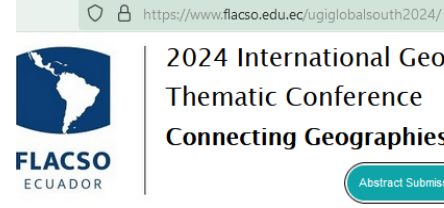

2024 International Geographical Union **Thematic Conference Connecting Geographies from the Global South** Abstract Subr

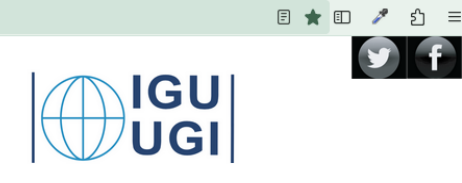

# Abstract submission

To submit a presentation, click on the menu [Register – Abstract Submission] or click on the button [Abstract Submission].

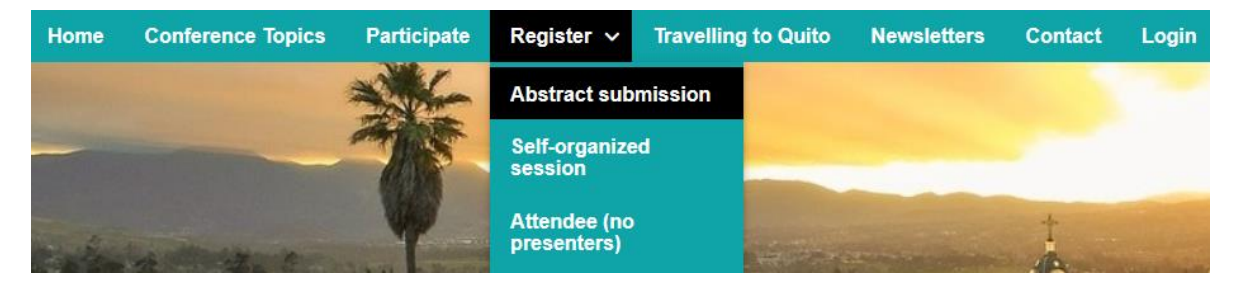

- 1. Select the Topic and enter the information: Title, Abstract, Keywords, References
- 2. Upload the abstract document in PDF or WORD format [+ Click to upload file].
- 3. Additionally, register the information of the speaker:

Name, Surnames, National Identification Number/Passport, E-mail, Organization, City. Optional: Co-authors and Cell phone.

Additionally, select your condition as speaker:

- Early careers and young scholars •
- Postgraduate Ecuadorian students ٠
- Regular speaker
- 4. Click the button [Submit].
- 5. You will receive a registration confirmation message with your username and password.

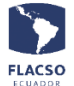

| Regist                               | ter information | of the Abstract | — |
|--------------------------------------|-----------------|-----------------|---|
| Topic *                              |                 | Title *         |   |
| Seleccione                           | ~               |                 |   |
| Abstract Maximum (500) words. *      |                 |                 |   |
|                                      |                 |                 |   |
| Keywords: Separated by comma ( , ) * |                 |                 |   |
|                                      |                 |                 |   |
| References                           |                 |                 |   |
|                                      |                 |                 |   |
|                                      |                 |                 |   |
| File abstract Speaker PDF o WORD *   |                 |                 |   |
| + Click to upload file               |                 |                 |   |
|                                      |                 |                 |   |

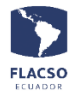

| Register information of the                                                                                                    | e Speaker of the Abstract — |
|----------------------------------------------------------------------------------------------------|-----------------------------|
| Name *                                                                                                    | Surnames *                  |
| National Identification Number/Passport *                                                                                           | Email *                     |
| Organization *                                                                                                    | City *                      |
| Participate as: *<br>C Early careers<br>and young<br>scholars<br>Postgraduate<br>C Postgraduate<br>Ecuadorian students<br>C Regular | Cell phone                  |
| Co-author(s) Separated by comma ( , )                                                                                               |                             |
| Submi                                                                                                    | New                         |

# Update the information of your abstract

- 1. Click on the menu [Login].
- Enter the username and password that were sent to the registered E-mail. 2.
- 3. Click and check the captcha
- Click the button [Login]. 4.

| Home | Conference Topics | Participate | Register 🗸   | Travelling to Quito | Newsletters                  | Contact | Login |
|------|-------------------|-------------|--------------|---------------------|------------------------------|---------|-------|
|      |                   |             |              | Login               |                              |         |       |
|      |                   |             | Usuario *    |                     |                              |         |       |
|      |                   |             | Contraseña * |                     |                              |         |       |
|      |                   |             | Captcha *    | I'm not a robot     | reCAPTCHA<br>Privacy - Terms |         |       |
|      |                   |             |              | Login               |                              |         |       |

- 5. Click on the menu [Register Abstract Submission] and display the registered information.
- 6. Update the information and click the button [Submit].

## Self-organized session

To register a self-organized session, click on the menu [Register - Self-organized session]

| Home | Conference Topics | Participate | Register 🗸                  | Travelling to Quito | Newsletters | Contact | Login     |
|------|-------------------|-------------|-----------------------------|---------------------|-------------|---------|-----------|
|      |                   |             | Abstract sub                | omission            |             |         | and and a |
|      |                   |             | Self-organize<br>session    | ed                  |             | -       |           |
|      |                   |             | Attendee (no<br>presenters) |                     | AN A        |         | 123       |

- 1. Enter the information of the session: Title, Abstract, Keywords, References
- 2. Upload the session abstract document in PDF or WORD format [+ Click to upload file].
- Additionally, register the information of the Coordinator of the Self-organized session: Name, Surnames, National Identification Number/Passport, E-mail, Organization, City. Optional: Cell phone.
- Additionally, select your condition as Coordinator: Early careers and young scholars Postgraduate Ecuadorian students Regular speaker
- 5. Register the information of the speakers.
- 6. Click the button [Submit].
- 7. You will receive a registration confirmation message with your username and password.

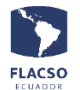

| Register information of the Proposal of the self-organized Session — |  |
|----------------------------------------------------------------------|--|
| Title *                                                              |  |
| 1                                                                    |  |
| Abstract Maximum (800) words. *                                      |  |
|                                                                      |  |
|                                                                      |  |
| Keywords: Separated by comma ( , ) *                                 |  |
|                                                                      |  |
| References                                                           |  |
|                                                                      |  |
|                                                                      |  |
| File abstract Proposal of the self-organized Session PDF o WORD *    |  |
| + Click to upload file                                               |  |
|                                                                      |  |

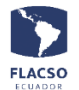

| Register information of the Coordina                                                         | tor of the self-organized Session — |
|----------------------------------------------------------------------------------------------|-------------------------------------|
| Name *                                                                                       | Surnames *                          |
| National Identification Number/Passport *                                                    | Email *                             |
| Organization *                                                                               | City *                              |
| Participate as: *<br>C Early careers<br>and young<br>Ecuadorian students speaker<br>scholars | Cell phone                          |
| > Register information of the speaker 1                                                      |                                     |
| > Register information of the speaker 2                                                      |                                     |
| > Register information of the speaker 3                                                      |                                     |
| > Register information of the speaker 4                                                      |                                     |

### Update the information of your self-organized session

- 1. Click on the menu [Login].
- 2. Enter the username and password that were sent to the registered email.
- 3. Click and check the captcha
- 4. Click the button [Login].
- 5. Click on the menu [Register Self-organized session] and display the registered information.
- 6. Update the information and click the button [Submit].

### **Attendee registration**

To register as an assistant, click on the menu [Register - Attendee]

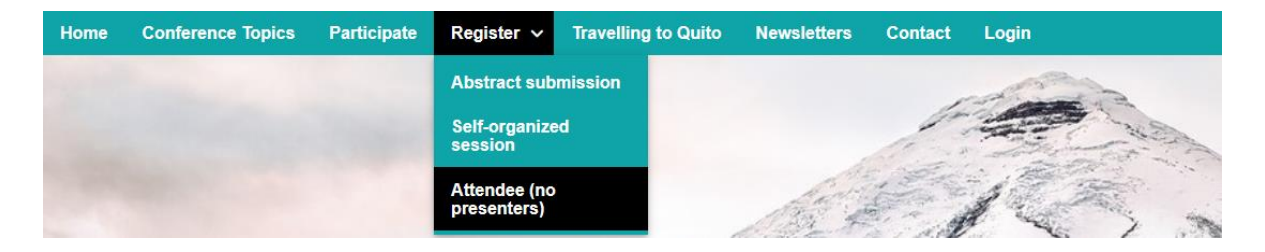

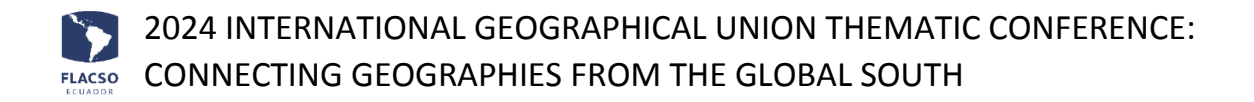

- Register the information of the attendee: Name, surnames, National Identification Number/Passport, email, organization, city/country and cell phone.
- 2. Click the button [Submit].
- 3. You will receive a registration confirmation message with your username and password.

| Register int                              | formation as Attendee |
|-------------------------------------------|-----------------------|
| Name *                                    | Surnames *            |
| National Identification Number/Passport * | Email *               |
| Organization *                            | City *                |
| Cell phone                                |                       |
| Su                                        | bmit New              |

### Update attendee registration

- 1. To update the attendee information, click on the menu [Login].
- 2. Enter the username and password that were sent to the registered email.
- 3. Click and check the captcha
- 4. Click the button [Login].
- 5. Click on the menu [Register Attendee] and display the registered information.
- 6. Update the information and click the button [Submit].

#### **Registration payment**

1. You can make the payment once you have signed up and log in. click on the menu [Login].

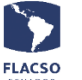

- 2. Enter the username and password that were sent to the registered email.
- 3. Click and check the captcha
- 4. Click the button [Login].

| Home | Conference Topics | Participate | Register 🗸   | Travelling to Quito | Newsletters                  | Contact | Login |
|------|-------------------|-------------|--------------|---------------------|------------------------------|---------|-------|
|      |                   |             |              | Login               |                              |         |       |
|      |                   |             | Usuario *    |                     |                              |         |       |
|      |                   |             | Contraseña * |                     |                              |         |       |
|      |                   |             | Captcha *    | l'm not a robot     | reCAPTCHA<br>Privacy - Terms |         |       |
|      |                   |             |              | Login               |                              |         |       |

- 5. Click on the menu [Payment].
- 6. Click on the option (Pay xxxx) and you will see the online payment system.

| Home | Conference Topics | Participate | Payment | Register 🗸 | Travelling to Quito | Newsletters        | Contact       | (mconlagoxs) Sign out                |
|------|-------------------|-------------|---------|------------|---------------------|--------------------|---------------|--------------------------------------|
|      |                   |             |         |            |                     | PAY O              | F THE         | REGISTER                             |
|      |                   |             |         |            | To make             | the payment you    | must register | and then you must start the session. |
|      |                   |             |         |            | lf                  | logged in, the pay | ment option   | will be enabled in this section.     |
|      |                   |             |         |            | Pa                  | ay Participants wi | thout academ  | iic contribution: 150 USD here       |
|      |                   |             |         |            |                     |                    | Rat           | e                                    |
|      |                   |             |         |            |                     |                    |               |                                      |

7. Select the payment method.

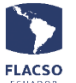

| FLA | CSO<br>Ador | <b>Pagos en línea</b> F                 | lacso Ecu         | ador         |           |                                                      |        |        |
|-----|-------------|-----------------------------------------|-------------------|--------------|-----------|------------------------------------------------------|--------|--------|
|     |             |                                         | INFORMACIÓN G     | ENERAL       |           |                                                      |        | =      |
|     | XXXXXXXXXX  | 200000000000000000000000000000000000000 | 3000000           | ∞@gmail.com  | 1         |                                                      | •      | Q      |
|     |             | ŵ                                       | SELECCIONE FORM   | A DE PAGO *  |           |                                                      |        |        |
| N°  |             | Detalle                                 |                   | Valor        | Descuento | Forma de pago                                        | A P    | AGAR   |
| 1   | Pago como   | 300000000000000000000000000000000000000 |                   | 10           |           | Seleccione forma de pago 🗸                           | 1      | 10     |
|     |             |                                         |                   |              |           | Seleccione forma de pago<br>[Efectivo] Transferencia | R TOTA | L:\$10 |
|     |             | ** DETA                                 | LLES DE ITEM DE P | AGO (INICIAD | O) **     | [Efectivo] Depósito                                  |        |        |
|     |             |                                         |                   |              |           | [Tarjeta de crédito]<br>[Más de un pago/forma]       |        |        |

If you select one of the cash payment methods [Efectivo] you must upload the voucher for the deposit or transfer in PDF format and enter all the requested data.

> Nombres: Name Apellido: Surname Identificación: National Identification Number or Passport Correo: E-mail Dirección: Address Teléfono: Phone number

| [Efectivo] Tra                   | nsferencia A PAGAR (\$) 10.00 |
|----------------------------------|-------------------------------|
| * <b>\$</b> 10.00 c              | argar comprobante (PDF) 🛛 🔀   |
| + cargar co                      | mprobante adicional           |
| <ul> <li>Factura date</li> </ul> | os 🔿 Otros datos              |
| Nombres:                         |                               |
| Apellido:                        |                               |
| *Identificación:                 |                               |
| <ul> <li>Correo:</li> </ul>      |                               |
| <ul> <li>Dirección:</li> </ul>   |                               |
| * Teléfono:                      |                               |

If you select the credit card payment method [Tarjeta de crédito], please enter all the requested information.

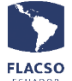

| [Tarjeta de Crédito] A PAGAR (\$) 10.00 |
|-----------------------------------------|
| \$ 10.00 pago con tarjeta de crédito    |
| Nombres:                                |
| Apellido:     Identificación:           |
| Correo:                                 |
| Dirección:     Teléfono:                |

8. Click on the button [Confirmar y enviar todo].

Confirmar y enviar todo

9. Finally, Click the button [ACEPTAR].

Está seguro que desea guardar los detalles de pago?

Una vez que de clic en ACEPTAR guardará la información y no podrá realizar cambios. Si desea modificar puede comunicarse al correo electrónico fjvalverde@flacso.edu.ec.

ACEPTAR CERRAR

### **Credit card payment**

After the previous steps, and if you have selected the credit card payment method [Tarjeta de crédito]:

1. Click on the shopping cart icon.

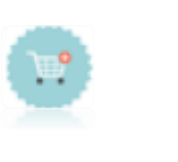

- 2. In the next display click on the option [He leído].
- 3. Then click on the button [PAGAR].

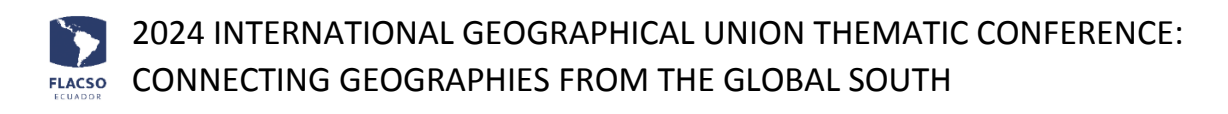

| placetopay     by evertec                                                                                                    |                                 |                                              |  |            |          |       |           |  |  |
|----------------------------------------------------------------------------------------------------|---------------------------------|----------------------------------------------|--|------------|----------|-------|-----------|--|--|
|                                                                                                    | IN FAILS                        | No.Transacción: 10112 Estados Pendiente      |  |            |          |       |           |  |  |
| Detalles de la compra                                                                                                    |                                 |                                              |  |            |          |       |           |  |  |
| Id Articulo 0                                                                                                    |                                 | Nombre 0                                     |  | Cantidad 0 | Precio 0 |       | Subtorial |  |  |
| 1                                                                                                    | (1) MATRÍCULA ESPECIAL/EACIÓ    | IN EN LIDERAZOD, CAMBO CLIMÁTICO Y CILIDADES |  | 1          | 237.5    | 257.5 |           |  |  |
|                                                                                                    |                                 |                                              |  |            |          |       |           |  |  |
| Subtatul USD 4275.0<br>Ceste Envie USD 0.0<br>E2463VA USD 0.0<br>Evene USD 0.0<br>Tetal USD 4275.0<br>Para habiltar el botón pagar: les | teleminos y condiciones de uno. |                                              |  |            |          |       |           |  |  |
| He, leida, v, acereta, loa, técminos                                                                                                    | ux, candiciones, de usos        | PAGAR                                        |  |            |          |       |           |  |  |

4. Enter or verify the information on the PlaceToPay display and click the button [Continuar], continue the process until payment/transaction is approved by PlaceToPay.

| ۲                                                    | Ingresa tus datos para iniciar el pago |            |  |  |  |
|------------------------------------------------------|----------------------------------------|------------|--|--|--|
| ¿Vas a pagar con la cuenta o tarjeta de alguien más? | Correo electrónico<br>xxxxx@xx.xx      |            |  |  |  |
| <u>Cambiar datos del pagador</u>                     |                                        |            |  |  |  |
| Total a pagar                                        | Tipo de documento                      | Documento  |  |  |  |
| \$250,00                                             | Selecciona el tipo de documento 🗸 🗸    | 1011223344 |  |  |  |
| () Tu proceso de pago expirará en 18 minutos         | Nombre                                 | Apellidos  |  |  |  |
|                                                      | XXX                                    | XXX        |  |  |  |
| Referencia<br>9118                                   | Teléfono móvil                         |            |  |  |  |
| IVA                                                  | +54 9 11 2345-6789                     |            |  |  |  |
| \$0,00                                               |                                        |            |  |  |  |
| Descripción                                          | CON                                    | CONTINUAR  |  |  |  |

5. If you require to re-process payment with Credit Card, click on the shopping cart icon and continue the process until payment/transaction is approved by PlaceToPay.

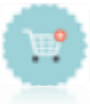